# **Online Registration Parent/Guardian Process**

Online Registration cannot currently be completed via a mobile phone or tablet device.

• Try using a laptop - portable devices can have issues with the online format. Please go to the link <u>Aspen</u> from a laptop or desktop computer to see if this resolves the issue.

### **Parent/Guardian Access**

A link will be available on the OCDSB Parent Portal for Parents/Guardians to Access the Online Registration Portal (OLR). They will be required to fill out the Aspen OLR form then submit their documentation via a second form.

#### Login

Go to OCDSB.ca and click on the Register button

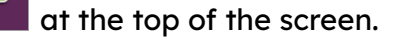

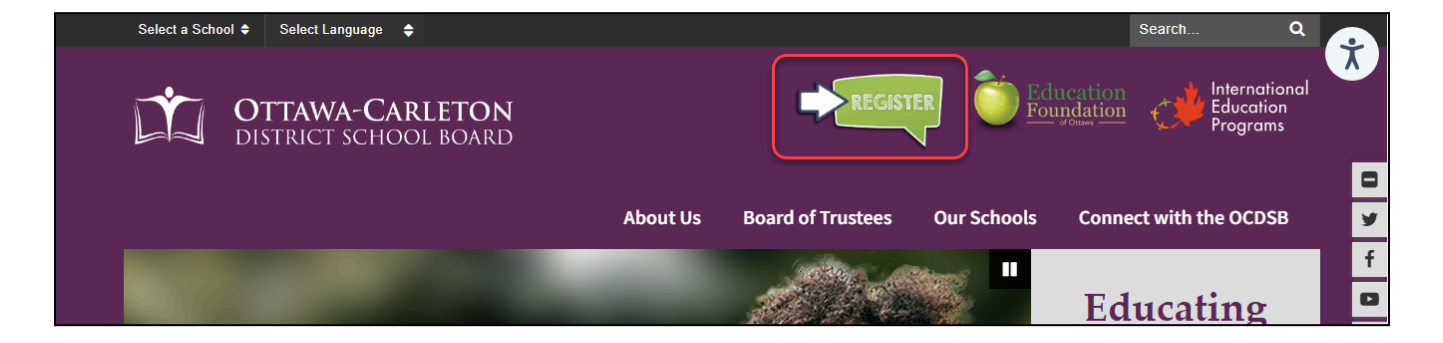

Depending on your student's needs scroll down and click on the appropriate area for your registration, for example, **Kindergarten Registration**.

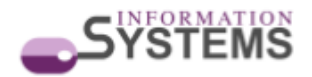

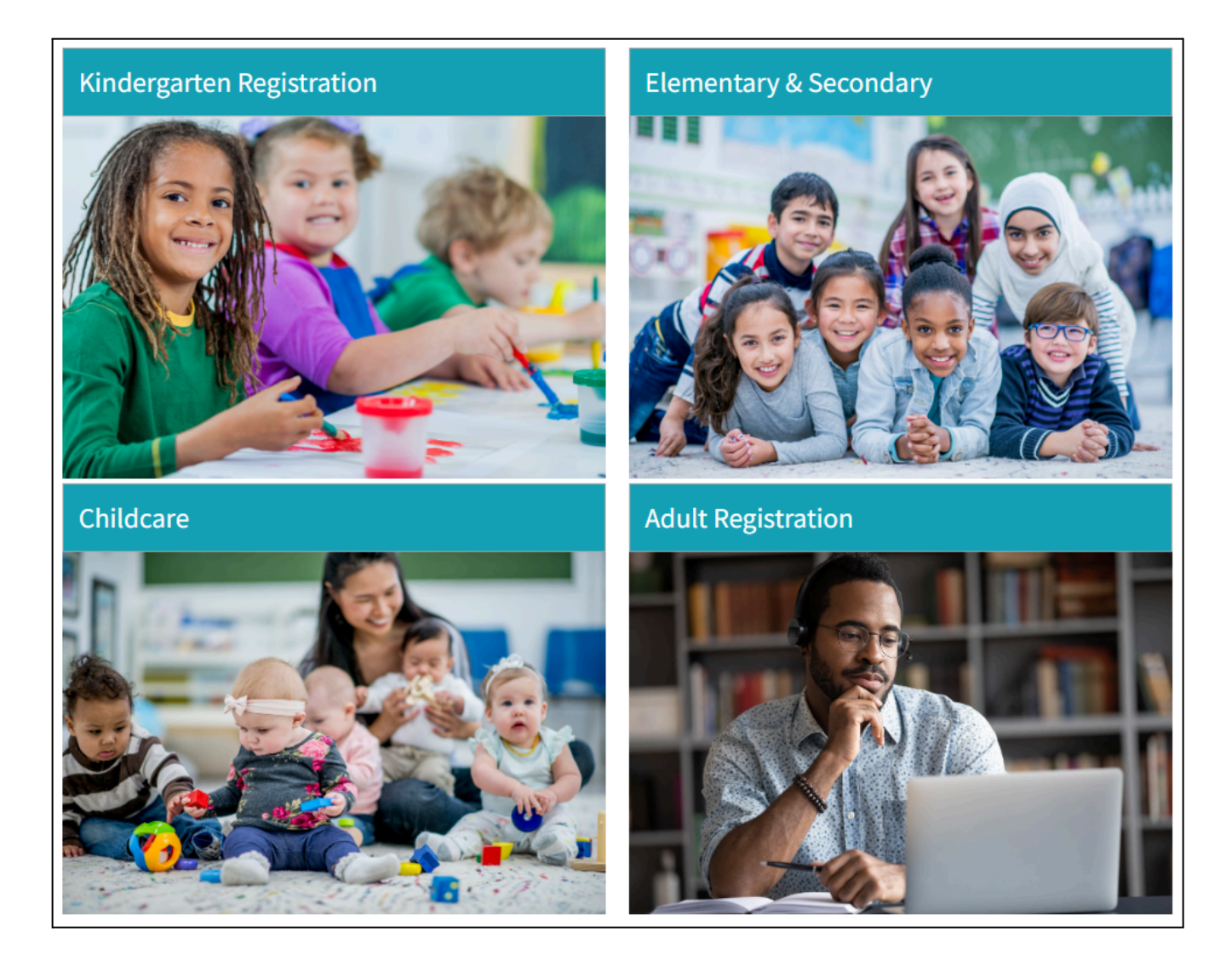

Follow all the steps on the page, Step 2, will ask you to click on the link to the **Online Registration Form**.

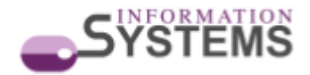

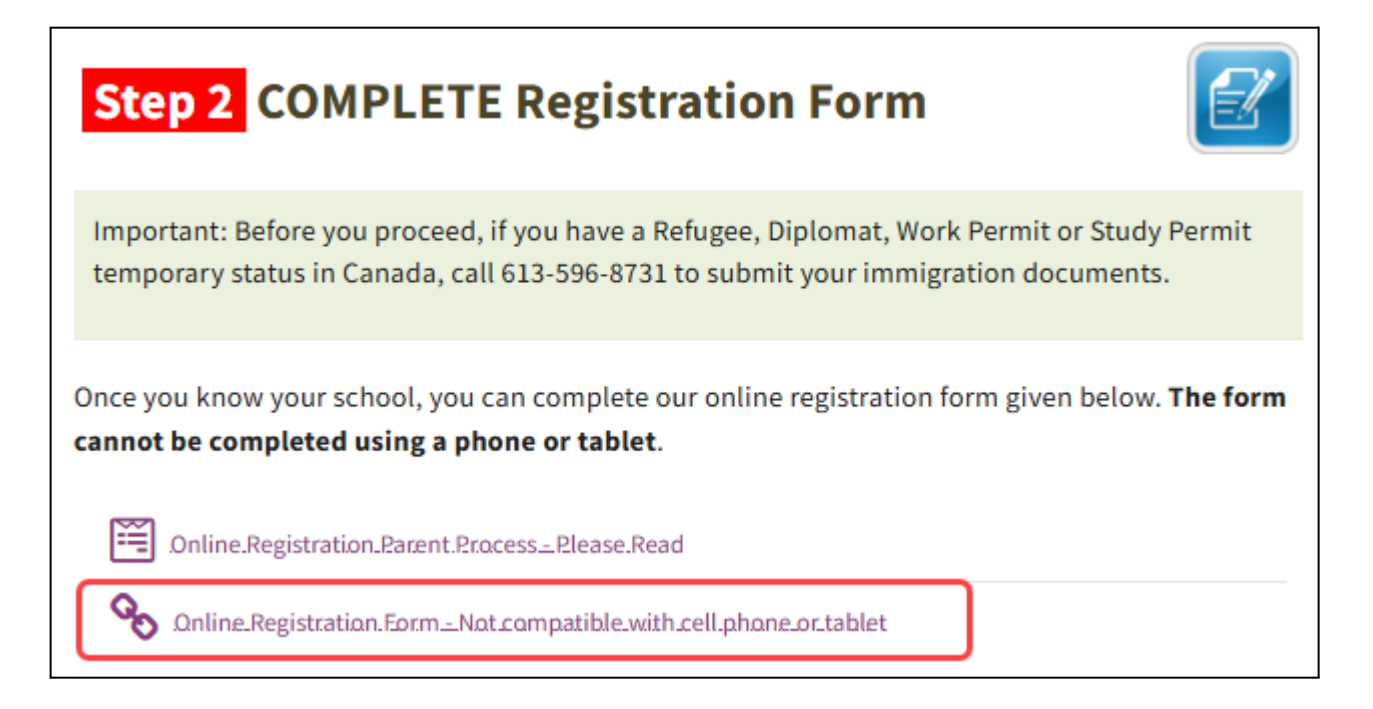

This will take you to the Aspen login page. Click on **Request an account**.

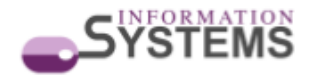

| Follett Aspen <sup>®</sup>                                                                                                    |                                                                                                    |  |  |  |  |
|----------------------------------------------------------------------------------------------------|----------------------------------------------------------------------------------------------------|--|--|--|--|
| Independent of the second second s | Ottawa-Carleton - SIS<br>gin ID<br>Request an account<br>ssword<br>uble logging in? I forgot my password<br>D tog on<br>Log in using ASP<br>his is a non-public portal and is<br>itended for authorized users only.<br>rotecting the privacy and security of |  |  |  |  |

Ensure that "I am a parent/guardian registering my child online" is selected then click Next Step.

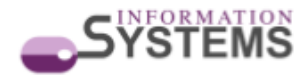

| Account Type                                                                                                    |         |  |  |
|----------------------------------------------------------------------------------------------------|---------|--|--|
| Please choose one of the available account types below.                                                                  |         |  |  |
| I am a parent/guardian registering my child online     Choose this option if you have never created an Aspen SIS account |         |  |  |
| O I am a parent/guardian new to Aspen                                                                                    |         |  |  |
| Choose this option if you have a student enrolled and have been sent a security code to create an Aspen account.         |         |  |  |
| Click here to have the account validation email resent                                                                   |         |  |  |
| Next Step À                                                                                                    | X Close |  |  |

Enter your **First name, Last name** and **Phone number** then click **Next Step.** 

| Create Your Aspen Account                                                                                 |              |         |  |  |
|----------------------------------------------------------------------------------------------------|--------------|---------|--|--|
| Information for the account holder (for a parent or guardian, this is your information, not your child's) |              |         |  |  |
| First name *                                                                                              | Alf          |         |  |  |
| Last name *                                                                                               | Test         |         |  |  |
| Phone 1*                                                                                                  | 123-123-1231 |         |  |  |
|                                                                                                    |              |         |  |  |
|                                                                                                    |              |         |  |  |
|                                                                                                    |              |         |  |  |
|                                                                                                    |              |         |  |  |
|                                                                                                    |              |         |  |  |
|                                                                                                    |              |         |  |  |
|                                                                                                    |              |         |  |  |
| + Previous Step                                                                                           | Next Step 🔶  | × Close |  |  |

• Enter your **email address** (this will be used as your Login ID and **is case sensitive)**.

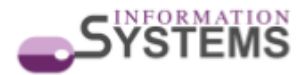

- Set a **password** (clicking on the Requirements link will show the Password Requirements).
- Click on the drop menu to choose a security question and enter the answer, (this is to enable password recovery).
- Click on Create My Account.

| Account Information    |                                         |                                                                                                    |  |  |
|------------------------|-----------------------------------------|----------------------------------------------------------------------------------------------------|--|--|
| Please fill in your us | er account information below.           |                                                                                                    |  |  |
| Primary email *        | test@email.com                          | ×                                                                                                    |  |  |
| Confirm email *        | test@email.com                          | <u> </u>                                                                                                    |  |  |
| Password *             | Requirements                            | Password Requirements                                                                                                    |  |  |
| Confirm Password       |                                         | Minimum length is 6     At least one number     At least one capital and lowercase letter                                                                                                    |  |  |
| Security question      | What are the last 4 digits of your SIN? | <ul> <li>At least one capital and lowercase fetter</li> <li>Can't contain 'password', login name, first<br/>name, middle name, last name, date of birth,<br/>personal id or only sequential letters or</li> </ul> |  |  |
| Security answer *      |                                         | numbers                                                                                                    |  |  |
| Confirm answer *       |                                         | Ror                                                                                                    |  |  |
|                        |                                         |                                                                                                    |  |  |
|                        | Click to choose Security Question       |                                                                                                    |  |  |
| Previous Step          | Create My Account                       | Close                                                                                                    |  |  |

You will now see the confirmation message, click on **Close**, then go to your email to complete the registration.

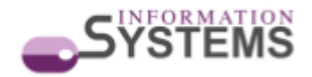

| Confirmation                                                                                                    |  |
|----------------------------------------------------------------------------------------------------|--|
|                                                                                                    |  |
| ✓ Account request processed!                                                                                                    |  |
| Next step<br>A verification email will be sent to the address you specified. Please click on the confirmation link in the email to verify your<br>address. Once completed, your account will be activated and you'll be able to login using the email address and password you<br>just entered. |  |
| Note: Be sure to check your spam folder if you don't see the email right away.                                                                                                    |  |
|                                                                                                    |  |
|                                                                                                    |  |
|                                                                                                    |  |
|                                                                                                    |  |
|                                                                                                    |  |
|                                                                                                    |  |
| × Close                                                                                                    |  |

This is an example of the email you will receive, please click on click here to verify your email address to activate your account.

|   | Welcome! Please verify your Aspen email address Intex ×                                                                        |  |  |  |  |
|---|----------------------------------------------------------------------------------------------------|--|--|--|--|
| : | noreply@dv.myontarioedu.ca <noreply@dv.myontarioedu.ca><br/>to me <del>▼</del></noreply@dv.myontarioedu.ca>                    |  |  |  |  |
|   | Thank you for requesting an Aspen account.                                                                                     |  |  |  |  |
|   | Your request was submitted using this email address. Please click here to verify your email address and activate your account. |  |  |  |  |
|   | If you didn't request an Aspen account, please click here to cancel the request.                                               |  |  |  |  |
|   | Thank you,<br>Aspen System Administrator                                                                                       |  |  |  |  |
|   | ← Reply ► Forward                                                                                                    |  |  |  |  |
|   |                                                                                                    |  |  |  |  |

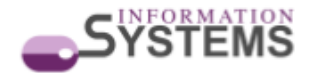

## **Initiate Form**

| Go back to the Aspen Login page and enter you | ur email address as the <b>Login ID</b> and your |
|-----------------------------------------------|--------------------------------------------------|
|-----------------------------------------------|--------------------------------------------------|

| Follett | : Aspen <sup>®</sup>                                                                                                    |     |
|---------|----------------------------------------------------------------------------------------------------|-----|
|         | Ottawa-Carleton - SIS                                                                                                    |     |
|         | Login ID<br>Request an account<br>Password                                                                                               | 200 |
|         | Trouble logging in? I forgot my password                                                                                                 |     |
|         | Log in using AASP<br>This is a non-public portal and is<br>intended for authorized users only.<br>Protecting the privacy and security of |     |

password to log in.

Once you have logged in to the portal, read and follow the instructions.

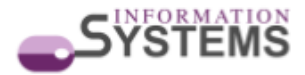

| Registration Instructions for New Students                                                                                                    |
|----------------------------------------------------------------------------------------------------|
| Online Registration cannot currently be completed via a mobile phone or tablet device. Please use a laptop or desktop computer.                                                                                                    |
| Current Students                                                                                                    |
| If your child is currently attending any OCDSB school, there is no need to complete an online registration form if:                                                                                                    |
| <ul> <li>your child is staying at that school for the next school year.</li> <li>you have a change of home address. Simply click on this link. Change of Address Form to submit the information.</li> <li>your child is seeking to change program. Please contact your child's school to notify them of the change.</li> <li>you would like to apply for a cross-boundary transfer. Simply click on either link; Elementary-Student-School-Transfer-Application.</li> </ul> |
| New or Returning Students                                                                                                    |
| Online registrations should be used for students who are NEW to the OCDSB.                                                                                                    |
| STOP If you have Refugee, Diplomat, Work Permit or Study Permit temporary status in Canada, please call 613-596-8731 to submit immigration documents                                                                                                    |
| Please do not complete this form if the student is coming from a non-english speaking country or from a French language board in Quebec. Call the Family Reception Centre at 613-239-2416 to make an appointment for an assessment.                                                                                                    |
| Please do not complete this form if you are registering with Elizabeth Wyn Wood, Frederick Banting or Norman Johnston. Please contact the school office.                                                                                                    |
| Step 1 - Find your designated school. Click here to access our School Locator                                                                                                    |
| Step 2 - Preparing to register your student. You will need:                                                                                                    |
| Proof of Student's Age (Mandatory) Please submit one of the following: <ul> <li>Canadian bith certificate</li> <li>Permanent Resident card or Confirmation of Permanent Resident Landing paper</li> <li>Registration of bith card</li> <li>Canadian passport</li> </ul>                                                                                                    |
| Parent or Student's Proof of Address (Mandatory) Please submit 2 of the following:         Tax bill, or         Assessment notice, or         Purchase of sale agreement, or         Purchase of sale agreement for a separately assessed unit, and         Current utility bill (Hydro, Gas, Phone, Internet provider), or         Home insurance policy; or         Car insurance policy (driver's license not accepted)                                                  |
| Any documents pertaining to custody and access, including a custody agreement or court order, must be submitted.                                                                                                    |
| Any Individual Education Plan (IEP) or Special Education requirements, must be submitted.                                                                                                    |
| To register a Secondary School (High School) student, please submit the following:         or Graduation Summary or Transcript         or A copy of the most recent report card                                                                                                    |
| Step 3 - To start a new registation, click "+ Initiate" in the section below.                                                                                                    |
| To continue working on a saved registration, click on the green check mark in the section below.                                                                                                    |
| To delete a saved registration, click on the red cross in the section below.                                                                                                    |

In Step 3 you will be asked to scroll down to the area that says **Start a new New Student Registration** then click on the **+Initiate** button

| Start or Resume an Online Registration | Edit |
|----------------------------------------|------|
| Start a new New Student Registration   |      |
| + Initiate                             |      |
|                                        |      |

This will open the Registration window.

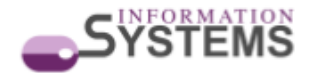

| Start                                                                                                    | Student                                                                                                    | School                                                                                                    | Family/Contacts                                                                                                    | Additional<br>Information                                                                                                  | Documents                                                                                                    | Submit                                                                                                    |                                                                                                    |
|----------------------------------------------------------------------------------------------------|----------------------------------------------------------------------------------------------------|----------------------------------------------------------------------------------------------------|----------------------------------------------------------------------------------------------------|----------------------------------------------------------------------------------------------------|----------------------------------------------------------------------------------------------------|----------------------------------------------------------------------------------------------------|----------------------------------------------------------------------------------------------------|
| Instructions                                                                                             |                                                                                                    |                                                                                                    |                                                                                                    |                                                                                                    |                                                                                                    |                                                                                                    |                                                                                                    |
| STOP If you                                                                                              | I have Refugee                                                                                                    | e, Diplomat, W                                                                                                    | ork Permit or Stu                                                                                                    | dy Permit tem                                                                                                    | porary status i                                                                                                    | n Canada, plea                                                                                                    | ase call 613-596-8731 to submit immigration documents.                                                                                                    |
| Please do not o<br>to make an app                                                                        | omplete this form<br>ointment for an as                                                                             | if the student is co<br>ssessment.                                                                                            | oming from a non-eng                                                                                                    | glish speaking co                                                                                                    | ountry or from a l                                                                                                    | French language                                                                                                    | board in Quebec. Call the Family Reception Centre at 613-239-2416                                                                                                    |
| Please do not o                                                                                          | omplete this form                                                                                                   | if you are register                                                                                                    | ing with Elizabeth Wy                                                                                                    | yn Wood, Freder                                                                                                    | ick Banting or No                                                                                                    | rman Johnston.                                                                                                    | Please contact the school office.                                                                                                    |
| Please complet                                                                                           | e each of the tabs                                                                                                  | , and then 'Submi                                                                                                    | ť when finished.                                                                                                    |                                                                                                    |                                                                                                    |                                                                                                    |                                                                                                    |
| If you need to s                                                                                         | top and come bac                                                                                                    | k later, select 🖺 §                                                                                                    | Save & Close'. All you                                                                                                    | ir information is a                                                                                                    | utomatically saved                                                                                                    | when you move t                                                                                                    | to a new tab, or select the 'Next $\rightarrow$ ' or ' $\Leftarrow$ Previous' buttons.                                                                                                    |
| Personal Infor                                                                                           | nation Notice                                                                                                    |                                                                                                    |                                                                                                    |                                                                                                    |                                                                                                    |                                                                                                    |                                                                                                    |
| Personal infor<br>Privacy Act (R<br>administration<br>for compelling<br>established se<br>Coordinator, C | nation on this fo<br>SO. 1990 c.M56),<br>, communication<br>circumstances a<br>rvice agreements<br>ttawa-Carleton D | rm is collected u<br>as amended. It v<br>, collection of fe<br>affecting health a<br>s or in accordance<br>Vistrict School Bo | nder the authority o<br>will be used to establ<br>es, data reporting, a<br>ind safety or discipli<br>se with any other Ac<br>bard, 133 Greenbank | f the Education /<br>lish the Ontario 9<br>nd Student Trans<br>ne, as required i<br>t. Questions or c<br>t Road, Ottawa, C | Act (RSO. 1990 c.<br>Student Record [(<br>sportation Servic<br>n circumstances<br>oncerns should I<br>Ontario, K2H 6L3, | E.2) and in accor<br>DSR] and for stuc<br>es. In addition the<br>related to allow e<br>be directed to the<br>Telephone 613-5 | rdance with the Municipal Freedom of Information and Protection of<br>dent and education related purposes such as registration,<br>e information may be used or disclosed to comply with legislation,<br>enforcement matters, and with third parties in accordance with<br>e school principal or the Board's Freedom of Information<br>96-8211 ext. 8607. |
| School Yea                                                                                               | r Selection                                                                                                    |                                                                                                    |                                                                                                    |                                                                                                    |                                                                                                    |                                                                                                    |                                                                                                    |
| To begin registr                                                                                         | ation, select a sch                                                                                                 | ool year below:                                                                                                    |                                                                                                    |                                                                                                    |                                                                                                    |                                                                                                    |                                                                                                    |
| 0                                                                                                    |                                                                                                    |                                                                                                    |                                                                                                    |                                                                                                    |                                                                                                    |                                                                                                    |                                                                                                    |
| 0                                                                                                    |                                                                                                    |                                                                                                    |                                                                                                    |                                                                                                    |                                                                                                    |                                                                                                    |                                                                                                    |
| All your change                                                                                          | s are saved when                                                                                                    | you click the Nex                                                                                                    | t or Previous buttons                                                                                                    | . You may click S                                                                                                    | ave & Close at an                                                                                                    | y time and come t                                                                                                    | back later to complete this form.                                                                                                    |
| ← Previous                                                                                               | Save & Clos                                                                                                    | e Next 🔶                                                                                                    | X Cancel                                                                                                    |                                                                                                    |                                                                                                    |                                                                                                    |                                                                                                    |

## Navigating the registration form

Begin by selecting the **School Year** that your student will begin School at the OCDSB, then work your way through all the tabs and then click **Submit** when finished.

You can move through the registration form by clicking on the **Next** button at the bottom after completing each page. Some of the questions in the registration form are **mandatory**. If you miss a mandatory field you will normally see an error message indicating what has been missed when clicking on the **Next** button. For example, the error message below is telling us that we need to fill out the Postal code. Go back through the page to fill in this field then click **Next** to move on.

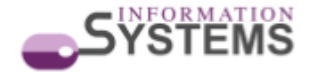

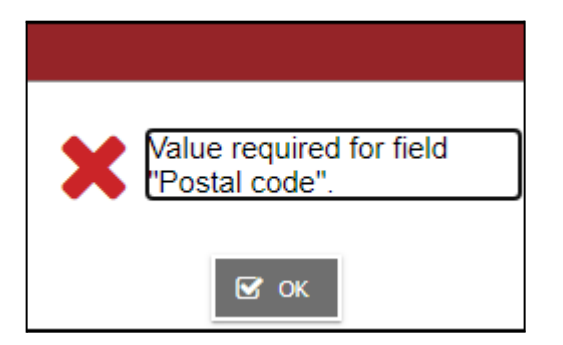

You may click **Save & Close** at any time and come back later to complete the form.

## Filling out the registration form

Please ensure you **read all the Instructions and Notices** throughout the form. This will tell you what you need to know to fill out the registration.

After you have completed the OLR form you will receive an email with a link for you to **send in your supporting documentation.** 

**Please note** your registration is **not complete** until you have filled out the **registration form AND submitted supporting documents**.

#### **Forgotten Password?**

If you need to reset your password please go to the Aspen login page and click on the **I** forgot my password link.

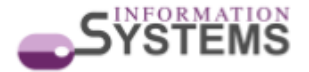

| <b>Follett</b> | Aspen                            |
|----------------|----------------------------------|
|                | Ottawa-Carleton - SIS   _ogin ID |

Enter your **Login ID** and **Primary email** address (these should both be the same email address), then click **Continue**.

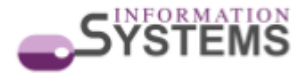

|            | Password Rese | t |
|------------|---------------|---|
| Login ID   |               |   |
|            |               |   |
| Primary en | nail          |   |
|            |               |   |
| Continue   | 🗶 Cancel      |   |

Enter the answer to your **security question**, then click **Submit**.

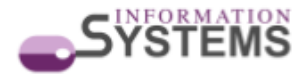

| Password Reset                          |   |  |  |
|-----------------------------------------|---|--|--|
| Login ID                                |   |  |  |
| Primary email                           |   |  |  |
| What are the last 4 digits of your SIN? | ) |  |  |
| Submit X Cancel                         |   |  |  |

You will be returned to the login screen and a popup will appear saying "An email containing your temporary password has been sent", click **OK**.

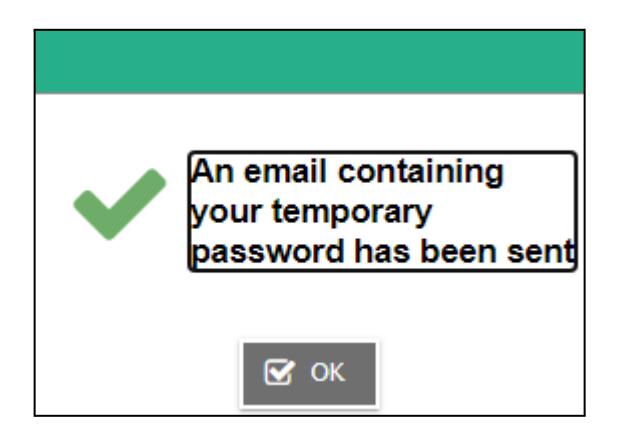

Go to your **Email Inbox** to find the temporary password sent to you. Go to the Aspen login page and enter your email address as your Login ID and this temporary password. A popup

OCDSB Aspen Documentation - Office & Central Staff Online Registration Process Jun 2022

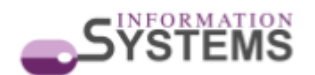

| Password Requirements                                                                         |                                                           |  |  |  |
|-----------------------------------------------------------------------------------------------|-----------------------------------------------------------|--|--|--|
| <ul> <li>Minim</li> <li>At lea</li> <li>At lea</li> <li>Can't<br/>name<br/>letters</li> </ul> | Your password has<br>expired. Please create a<br>new one. |  |  |  |
| Current Pass                                                                                  | бок                                                       |  |  |  |
| New Passwo                                                                                    | rd                                                        |  |  |  |
| Confirm New Password                                                                          |                                                           |  |  |  |
| 🕑 ок                                                                                          | X Cancel                                                  |  |  |  |

will appear saying "Your password has expired. Please create a new one.", click **OK**.

Enter the temporary password in the current password field, then enter a new password, click **OK**, to complete your password reset and login to Aspen.

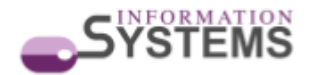

| <ul> <li>Password Requirements</li> <li>Minimum length is 6</li> <li>At least one number</li> <li>At least one capital and lowercase letter</li> <li>Can't contain 'password', login name, first name, middle name, last name, date of birth, personal id, or only sequential letters or numbers</li> </ul> |  |  |  |
|----------------------------------------------------------------------------------------------------|--|--|--|
| Current Password<br>New Password<br>Confirm New Password                                                                                                    |  |  |  |

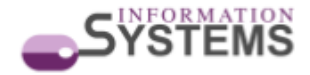